FFLCH/USP

Realização: ABCD USP

## Como verificar e renovar empréstimos no

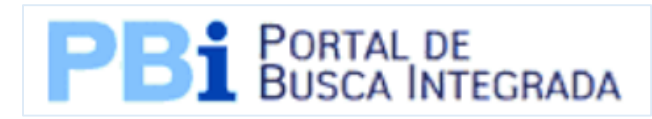

### http://www.buscaintegrada.usp.br

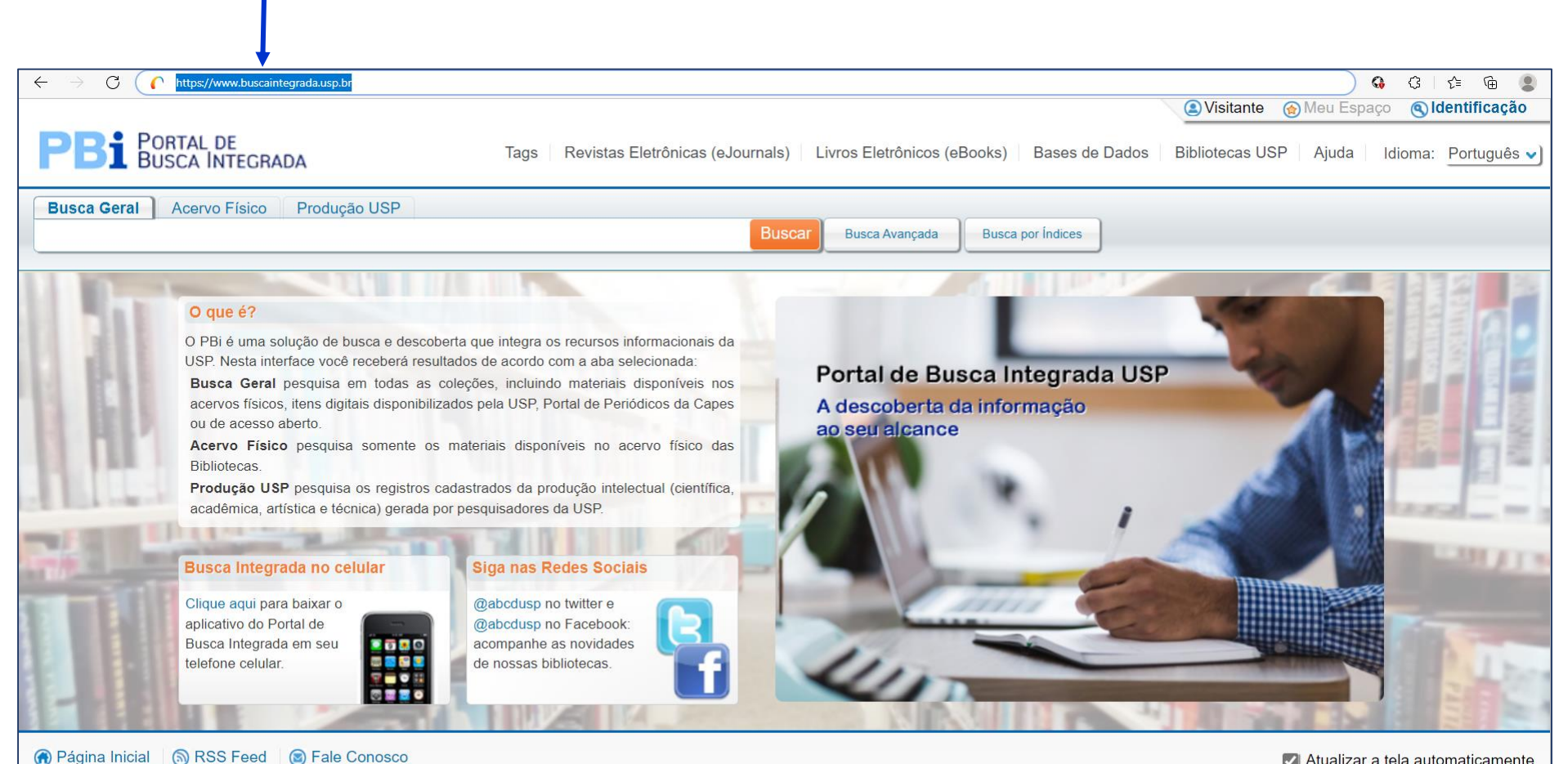

🜌 Atualizar a tela automaticamente

FFLCH/USP

## Fazendo login

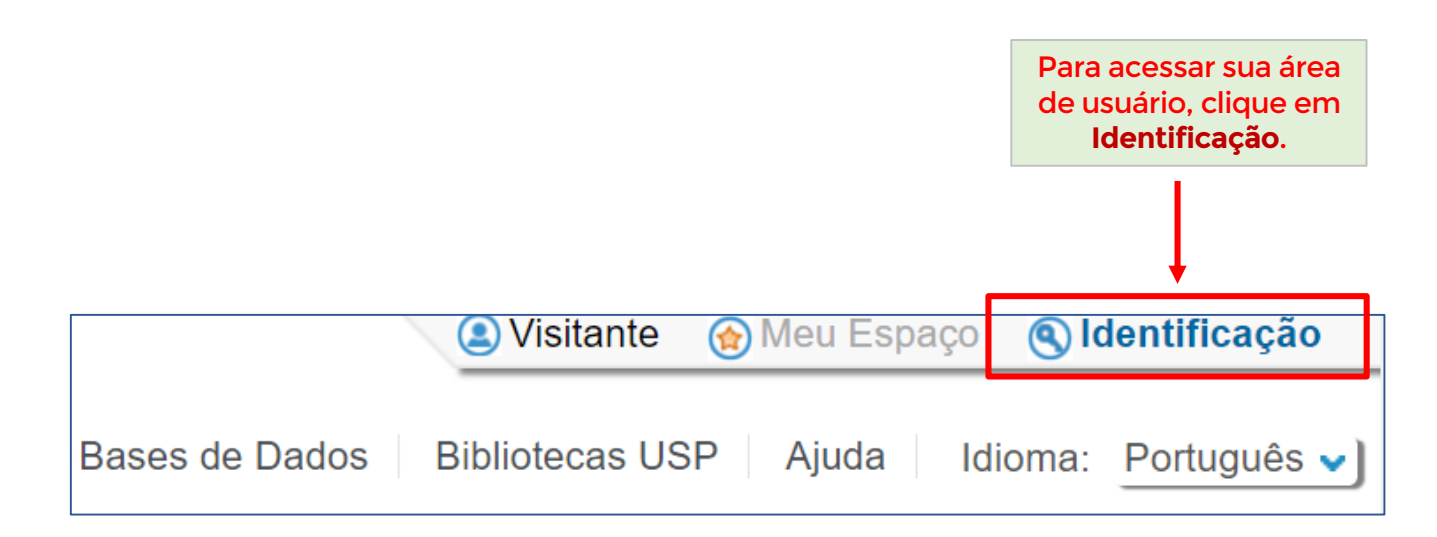

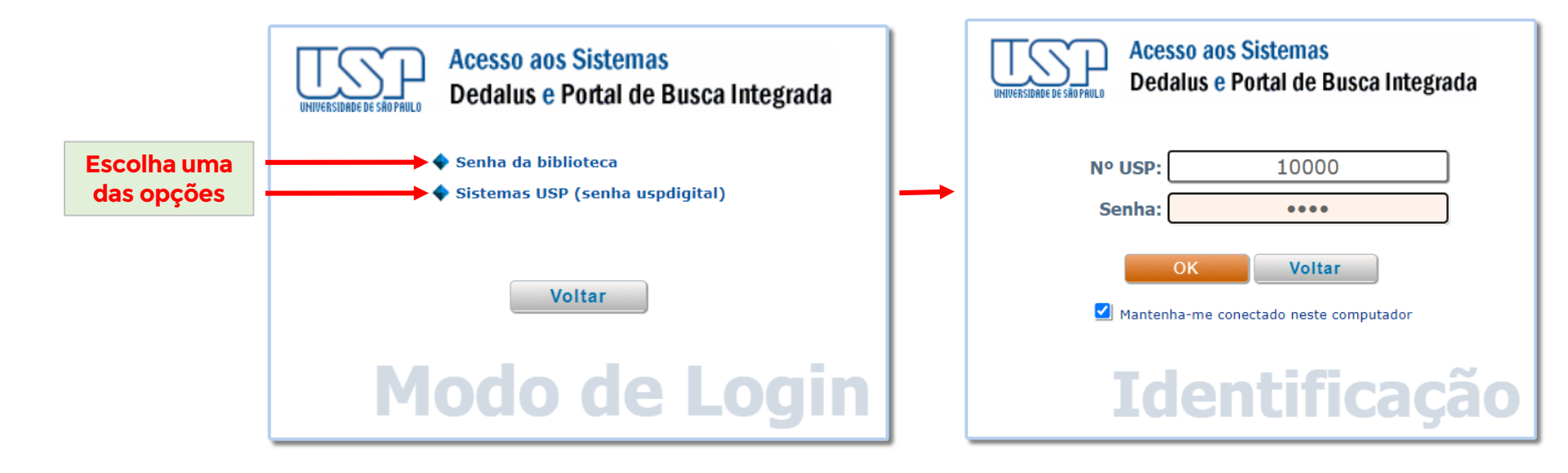

| BIBLIOTECA<br>FLORESTAN FERNANDES<br>FFLCH/USP            |                                                      |                                                                      |                                                 | Clique aqui<br>seus emprés                         | para verifica<br>stimos e faz | ar<br>er                    |                                                                 |               |  |
|-----------------------------------------------------------|------------------------------------------------------|----------------------------------------------------------------------|-------------------------------------------------|----------------------------------------------------|-------------------------------|-----------------------------|-----------------------------------------------------------------|---------------|--|
|                                                           |                                                      |                                                                      |                                                 | renov                                              | ações.                        |                             |                                                                 |               |  |
|                                                           |                                                      |                                                                      |                                                 |                                                    | ۸                             | Seu nome                    | 🛞 Meu Espaço 🌘 Minh                                             | a Conta 🕞 Sai |  |
| <b>PBI</b> PORTAL DE<br>BUSCA INTEGR                      | ADA                                                  | Τας                                                                  | gs Revistas Eletrônic                           | as (eJournals) Livros I                            | Eletrônicos (eBooks           | Bases de Dados              | Bibliotecas USP Ajuda Idio                                      | ma: Português |  |
| Busca Geral Acervo Físico                                 | Produção US                                          | Ρ                                                                    |                                                 | Buscar Busca                                       | vancada Busca i               | oor Índices                 |                                                                 |               |  |
|                                                           |                                                      |                                                                      |                                                 | Buscar                                             | Busca                         | of indices                  |                                                                 |               |  |
| Meu Espaço Buscas Minh                                    | a Conta                                              |                                                                      | Você poderá<br>esteja liberada                  | renovar todos<br>pelo sistema*,                    | os emprést<br>ou selecion     | imos de uma<br>ar os emprés | vez, caso a renovação<br>imos a serem renova                    | já<br>dos     |  |
| Empréstimos (7)                                           | Lista de empréstimos ativos Histórico de empréstimos |                                                                      |                                                 |                                                    |                               |                             |                                                                 |               |  |
| Solicitações 0<br>Ocorrências                             | # Título                                             | Renovar tudo I                                                       | Renovar selecionados                            | Autor                                              | Data de                       | Hora de<br>vencimento N     | ota Localização                                                 | Status        |  |
| Configurações                                             | 1                                                    | Casa-grande & senz<br>família brasileira sol<br>economic patriarcal. | zala : formação da<br>o o regime da             | Freyre, Gilberto 1900-<br>1987                     | 29/08/22                      | 23:59                       | FFLCH-Fac. Fi. Let. C.<br>Humanas 301.0981 F866c<br>51.ed. 2008 | Renovar       |  |
|                                                           | 2                                                    | Um pequeno herói.                                                    |                                                 | Dostoievski, Fiodor<br>Mikhailovitch 1821-<br>1881 | 29/08/22                      | 23:59                       | FFLCH-Fac. Fi. Let. C.<br>Humanas 891.73 D762mP<br>e.3          | Renovar       |  |
| Após selecionar,<br>clique em<br>Renovar<br>Selecionados. | 3                                                    | Metamorfoses do ma<br>Clarice Lispector.                             | al : uma leitura de                             | Rosenbaum, Yudith<br>1957-                         | 29/08/22                      | 23:59                       | FFLCH-Fac. Fi. Let. C.<br>Humanas 869.935 L7531r<br>2006        | Renovar       |  |
|                                                           | 4 🛄                                                  | As palavras e as coi<br>das ciências human                           | sas : uma arqueologia<br>as.                    | Foucault, Michel 1926-<br>1984                     | 23/08/22                      | 23:59                       | FFLCH-Fac. Fi. Let. C.<br>Humanas 194 F762mP 9.ed.<br>e.2       | Renovar       |  |
|                                                           | 5                                                    | Batismo de sangue<br>contra a ditadura mi<br>Marighella e frei       | : a luta clandestina<br>litar, dossiês Carlos   | Betto, Frei                                        | 23/08/22                      | 23:59                       | FFLCH-Fac. Fi. Let. C.<br>Humanas 981.062 B565b<br>13.ed.       | Renovar       |  |
|                                                           | 6 🗹                                                  | Kant e o poder da in                                                 | naginação.                                      | Kneller, Jane                                      | 18/08/22                      | 23:59                       | FFLCH-Fac. Fi. Let. C.<br>Humanas 193.2 K16knj e.2              | Renovar       |  |
|                                                           | 7 🗹                                                  | O holograma humar<br>holográfico e suas a<br>medicina, na psicolo    | no : o paradigma<br>plicações na<br>gia e na vi | Kelly, Robin                                       | 18/08/22                      | 23:59                       | FFLCH-Fac. Fi. Let. C.<br>Humanas 610 K29hP                     | Renovar       |  |

\* O sistema libera as renovações no último dia útil antes da data de vencimento (p. ex., se o empréstimo vence numa segunda-feira, a renovação estará liberada na sexta - *caso seja dia útil*). Recomendamos que as renovações sejam feitas o quanto antes, se possível na véspera do vencimento, para evitar transtornos e dificuldades de última hora que possam impedí-las.

FFLCH/USP

## Renovações

## ATENÇÃO:

- O limite de renovações é de 03 (três) vezes, desde que não haja reserva;
- Verifique sempre a(s) data(s) de vencimento do(s) empréstimo(s);
- Livro reservado não poderá ter o empréstimo renovado e deverá ser devolvido na data de vencimento.

| Empréstimos (7) Solicitações 0 Ocorrências |   | Lista de empréstimos ativos Histórico de empréstimos Renovado com sucesso! |                                                                                                    |                                                    | Mensagem confirmando<br>as renovações.    |                       |      |                                                                 |                                       |
|--------------------------------------------|---|----------------------------------------------------------------------------|----------------------------------------------------------------------------------------------------|----------------------------------------------------|-------------------------------------------|-----------------------|------|-----------------------------------------------------------------|---------------------------------------|
| Configurações                              | # | Título                                                                     | Título                                                                                                   | Autor                                              | Data de vencimento                        | Hora de<br>vencimento | Nota | Localização                                                     | Status                                |
|                                            | 1 |                                                                            | Casa-grande & senzala : formação da<br>família brasileira sob o regime da<br>economia patriarcal.        | Freyre, Gilberto<br>1900-1987                      | 29/08/22                                  | 23:59                 |      | FFLCH-Fac. Fi. Let. C.<br>Humanas 301.0981 F866c<br>51.ed. 2008 | Renovar                               |
|                                            | 2 |                                                                            | Um pequeno herói.                                                                                        | Dostoievski, Fiodor<br>Mikhailovitch 1821-<br>1881 | 29/08/22                                  | 23:59                 |      | FFLCH-Fac. Fi. Let. C.<br>Humanas 891.73 D762mP<br>e.3          | Renovar                               |
| Empréstimos renovados.                     | 3 |                                                                            | Metamorfoses do mal : uma leitura de<br>Clarice Lispector.                                               | Rosenbaum, Yudith<br>1957-                         | n 29/08/22                                | 23:59                 |      | FFLCH-Fac. Fi. Let. C.<br>Humanas 869.935 L7531r<br>2006        | Renovar                               |
|                                            | 4 |                                                                            | As palavras e as coisas : uma<br>arqueologia das ciências humanas.                                       | Foucault, Michel<br>1926-1984                      | 23/08/22                                  | 23:59                 |      | FFLCH-Fac. Fi. Let. C.<br>Humanas 194 F762mP<br>9.ed. e.2       | Renovar                               |
|                                            | 5 |                                                                            | Batismo de sangue : a luta<br>clandestina contra a ditadura militar,<br>dossiês Carlos Marighella e frei | Betto, Frei                                        | 23/08/22                                  | 23:59                 |      | FFLCH-Fac. Fi. Let. C.<br>Humanas 981.062 B565b<br>13.ed.       | Renovar                               |
|                                            | 6 |                                                                            | Kant e o poder da imaginação.                                                                            | Kneller, Jane                                      | 29/08/22                                  | 23:59                 |      | FFLCH-Fac. Fi. Let. C.<br>Humanas 193.2 K16knj e.2              | Renovação<br>realizada com<br>sucesso |
|                                            | 7 |                                                                            | O holograma humano : o paradigma<br>holográfico e suas aplicações na<br>medicina, na psicologia e na vi  | Kelly, Robin                                       | 29/08/22                                  | 23:59                 |      | FFLCH-Fac. Fi. Let. C.<br>Humanas 610 K29hP                     | Renovação<br>realizada com<br>sucesso |
|                                            |   |                                                                            |                                                                                                    | N<br>devolu                                        | Nova data para<br>devolução ou renovação. |                       |      |                                                                 |                                       |

Obs.: Você receberá por email com informações sobre seus empréstimos, devoluções e renovações.

## Encerrando a sessão

FFLCH/USP

|                                |             |                                                                                                    |                                                    |                         | Seu nome                | 🈭 Meu Espaço 🛛 🕒 Minha                                          | a Conta 🕞 Sair  |
|--------------------------------|-------------|----------------------------------------------------------------------------------------------------|----------------------------------------------------|-------------------------|-------------------------|-----------------------------------------------------------------|-----------------|
| PBI PORTAL DE<br>BUSCA INTEGRA | ADA         | Tags Revistas Eletrônic                                                                                  | as (eJournals) 👘 Livros 🛛                          | Eletrônicos (eBooks     | Bases de Dados          | Bibliotecas USP Ajuda Idio                                      | ma: Prftuguês 🗸 |
| Busca Geral Acervo Físico      | Produção US | P                                                                                                    | Buscar Busca A                                     | vançada Busca j         | por Índices             | Não esqueça de clic                                             | ar em           |
| Meu Espaço Buscas Minha        | a Conta     |                                                                                                    |                                                    |                         |                         |                                                                 |                 |
| Empréstimos (7)                | Lista de er | mpréstimos ativos Histórico de emprés                                                                    | timos                                              |                         |                         |                                                                 |                 |
| Solicitações 0<br>Ocorrências  | # Título    | Renovar tudo Renovar selecionados                                                                        | Autor                                              | Data de<br>vencimento ◆ | Hora de<br>vencimento N | ota Localização                                                 | Status          |
| Configurações                  | 1 🔲         | Casa-grande & senzala : formação da<br>família brasileira sob o regime da<br>economia patriarcal.        | Freyre, Gilberto 1900-<br>1987                     | 29/08/22                | 23:59                   | FFLCH-Fac. Fi. Let. C.<br>Humanas 301.0981 F866c<br>51.ed. 2008 | Renovar         |
|                                | 2           | Um pequeno herói.                                                                                        | Dostoievski, Fiodor<br>Mikhailovitch 1821-<br>1881 | 29/08/22                | 23:59                   | FFLCH-Fac. Fi. Let. C.<br>Humanas 891.73 D762mP<br>e.3          | Renovar         |
|                                | 3           | Metamorfoses do mal : uma leitura de<br>Clarice Lispector.                                               | Rosenbaum, Yudith<br>1957-                         | 29/08/22                | 23:59                   | FFLCH-Fac. Fi. Let. C.<br>Humanas 869.935 L7531r<br>2006        | Renovar         |
|                                | 4 🔲         | As palavras e as coisas : uma arqueologia<br>das ciências humanas.                                       | Foucault, Michel 1926-<br>1984                     | 23/08/22                | 23:59                   | FFLCH-Fac. Fi. Let. C.<br>Humanas 194 F762mP 9.ed.<br>e.2       | Renovar         |
|                                | 5 🔲         | Batismo de sangue : a luta clandestina<br>contra a ditadura militar, dossiês Carlos<br>Marighella e frei | Betto, Frei                                        | 23/08/22                | 23:59                   | FFLCH-Fac. Fi. Let. C.<br>Humanas 981.062 B565b<br>13.ed.       | Renovar         |
|                                | 6 🗹         | Kant e o poder da imaginação.                                                                            | Kneller, Jane                                      | 18/08/22                | 23:59                   | FFLCH-Fac. Fi. Let. C.<br>Humanas 193.2 K16knj e.2              | Renovar         |
|                                | 7 🗹         | O holograma humano : o paradigma<br>holográfico e suas aplicações na<br>medicina, na psicologia e na vi  | Kelly, Robin                                       | 18/08/22                | 23:59                   | FFLCH-Fac. Fi. Let. C.<br>Humanas 610 K29hP                     | Renovar         |

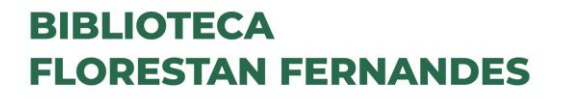

FFLCH/USP

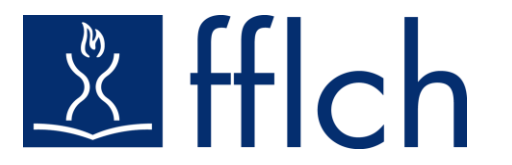

# Conte com a biblioteca na sua trajetória acadêmica!

## Serviço de Atendimento ao Usuário 🖄 saufflch@usp.br 🔊 3091-4377

Chefia e Secretaria da Biblioteca Biblflch@usp.br \$\$3091-4501

Biblioteca Parceira da Agenda 2030 🌑

Elaborado por Elizabeth Santos